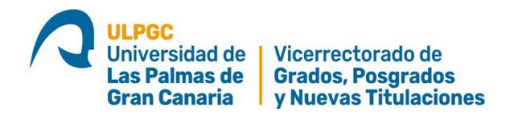

## GUIA PARA LA PREINSCRIPCIÓN EN TÍTULOS PROPIOS (TP)

## SI ES VD. ESTUDIANTE DE LA ULPGC EN LA ACTUALIDAD O SI DISPONE DE CREDENCIALES PARA ACCEDER A LA ULPGC

1) Vaya a la página de Títulos Propios: <u>https://apps.ulpgc.es/tpw/inicio</u>, entre en el título de interés, y haga clic situando el cursor encima el texto resaltado "acceder a la inscripción"

Plazos de inscripción:

Del 13 de Enero de 2022 al 11 de Febrero de 2022 Acceder a la inscripcion 🔺

2) El clic anterior le llevará directamente a la pantalla de preinscripción del título seleccionado

Inscripción en el Título Propio EXPERTO UNIVERSITARIO Experto en Economía Circular en Territorios Aislados

| Datos de contacto                                        | Document                           | ación y declara  | ción responsable       | > As     | ignaturas      | Resguardo          |
|----------------------------------------------------------|------------------------------------|------------------|------------------------|----------|----------------|--------------------|
| dvertencia: Se informa q<br>osibilidad de no impartir el | ue en función del<br>título propio | l número de insc | itos la Universidad de | Las Palm | ias de Gran Ca | naria se reserva l |
| Isted se encuentra registra                              | ido como JOSÉ A                    | NTONIO SERRA     | NO SÁNCHEZ             |          |                |                    |
| Correo electrónico d<br>contacto:                        | e                                  |                  |                        |          |                |                    |
| Repita su correo elec                                    | ctrónico:                          |                  |                        |          |                |                    |
|                                                          |                                    |                  |                        |          |                |                    |
| leletono de contacto                                     |                                    |                  |                        |          |                |                    |

Volver arriba

- 3) Fases de la Preinscripción. Se hace en TRES FASES.
  - Primera fase (Datos de contacto) puede observarse en la pantalla anterior. Rellene los datos solicitados y haga clic en <u>"Grabar y seguir".</u>

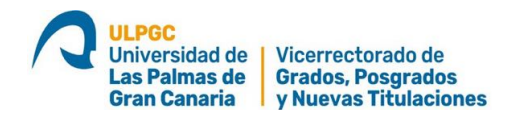

- 2) <u>Segunda fase</u> (Documentación). Se le pedirá <u>que aporte 3 o 4 documentos electrónicos</u> en PDF dependiendo de si el título elegido requiere o no de un requisito específico (p.e. una acreditación de idioma). Los *documentos comunes* a TODOS los títulos son tres:
  - 1) Título de acceso con las especificaciones descritas (ver siguiente pantalla).
  - 2) DNI.
  - Declaración responsable de veracidad de los documentos que se presenten. Se puede obtener en pantalla.

<u>Algunos títulos pueden requerir un 4º documento</u>, relativo a algún <u>requisito específico</u> para acceder a la matriculación. En este caso también se debe cargar para su posterior validación.

**IMPORTANTE:** Si le falta a Vd. algún documento, puede continuar la matriculación de forma condicional, aportando una **Declaración de Renuncia al Título** que solo se aplica en caso de que no se aportara el documento válido, que estaba pendiente de aportar.

Para proceder a subir los documentos clique en la pestaña "Plataforma de recepción de documentación de la ULPGC"

|                                                                                                    | Documentación Adignaturas Resguardo                                                                                                    |
|----------------------------------------------------------------------------------------------------|----------------------------------------------------------------------------------------------------|
| TIPO DE TÍTULO DE AG                                                                                                    | ESO                                                                                                    |
| Seleccione el país de pr                                                                                                 | edencia del título que le da acceso al Título Propio:                                                                                                    |
| España                                                                                                    |                                                                                                    |
| Universidad de procede                                                                                                   | la                                                                                                    |
| UNIV LAS PALMAS DE                                                                                                    | IRAN CANARIA                                                                                                    |
| Titulo de acceso                                                                                                    |                                                                                                    |
| ENTREGAR DOCUMENT                                                                                                    | NOC                                                                                                    |
| Documentación que debe s                                                                                                 | a a la Platatorma de recepción de documentación:                                                                                                    |
| <ul> <li>Documentación acr</li> </ul>                                                                                    | rativa del título universitario de acceso at título propio.                                                                                                    |
| <ul> <li>Si ha sido exped</li> <li>Si ha sido exped</li> <li>Si ha sido exped</li> </ul>                                 | ) por esta universidad, título por ambas caras o resguardo del abono de las tasas.<br>5 por otra universidad española, título por ambas caras o resguardo del abono de las tasas.<br>5 en un país extranjero, deberá estar tegalizado por el organismo oficial correspondiente según el país de origen y, en su caso, traducido al español.                                                                                                    |
| <ul> <li>Algunos TPs poede<br/>concreta en la infor</li> <li>Declaración de van</li> </ul>                               | solicitar requisitos específicos como una acreditación de idorna u otra documentación. Si fuera el caso, por favor cargue también el documento que<br>ución específica del título de su interés.                                                                                                    |
| En su defecto, si Vd. no pu<br>título. Si taltara algún docur<br>Programa Formátivo (CPF)<br>Títulos Propios permiten el | te aportar alguno de estos documentos ahora, es necesario que firme la <u>Declaración de Remuncia</u> para poder continuar las actividades docentes d<br>eto o algún requisito, no es posible la espedición de este Tituto. No obstante, Vd. podría completar el programa formativo y optar a una Centificación<br>el requiere la autorización tenvía de la Dirección Académica del Tituto. Por favor comuniquelo al Direccion de Académico de si su es su caso. No fodos te<br>guintento del programa formativo en ausencia de alguno de tos requisitos. Puede descargar la Declaración de Remuncia deste el siguiente enlace. |
| Decaración de Renur                                                                                                    | 1                                                                                                    |
| Si Vd. ha subido a la platak                                                                                             | ta los documentos en el curso acadêmico actual, no es necesario que los vuelva a aportar.                                                                                                    |
| Si Vd. no ha subido a la pla                                                                                             | orma los documentos en el presente curso académico, por favor, haga cic en el siguiente enlace para carpar los documentos solicitados.                                                                                                    |
| "Plataforma                                                                                                    | e recepción de documentación de la ULPGC"                                                                                                    |
| 1. 1. 1. 1. 1. 1. 1. 1. 1. 1. 1. 1. 1. 1                                                                                 |                                                                                                    |

Preinscripción en el Título Propio Maestría Universitaria en Interpretación de Lengua de Signos Española

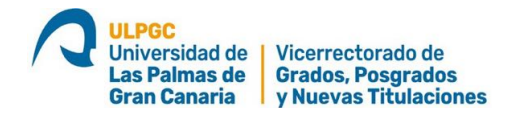

Una vez dentro de la **Plataforma de recepción de documentación**, elija por favor en el menú desplegable "PREINSCRIPCIÓN TÍTULOS PROPIOS" y suba los 3 documentos en la pestaña "Tipo de Documento". <u>Si</u> <u>le falta algún documento recuerde que debe aportar la Declaración de Renuncia</u> para obtener una matrícula condicional y acceder al programa formativo.

| Adjuntar un documento<br>liene pendiente subir o validàrsele el documento de DECLARACIÓN DE VERACIDAD GEN<br>subpuiera de los procesos, en la opción Declaración de veracidad Genérica <sup>2</sup> Desde este estace p | ÉRICA, se encuentra en<br>suede obtener el impreso |
|----------------------------------------------------------------------------------------------------|----------------------------------------------------|
| Bubit documentación                                                                                                    |                                                    |
| Los aichinos permitidos son POF Itasta SMB de tamaña.<br>Uha vez subido no en pooble su alminación                                                                                                    | Haga clic para abrir el desplegable                |
| Processo (PREINSCRIPCION TITULOS PROPIOS VI                                                                                                    | Haga clic para abrir el desplegabl                 |
| Tipo de<br>documento[Seleccione un tipo de documento<br>DEBE SUBIR CADA DOCUMENTO DE FORMA MOMIDUALIZADA                                                                                                    | V. Arran                                           |
| Seleccionar anchivo Herguno archivo telec.                                                                                                    |                                                    |
| ally have descended                                                                                                    |                                                    |

Una vez subidos los tres documentos (o los cuatro documentos en caso de títulos con *requisitos específicos*), se le mostrará la siguiente pantalla:

| da .                                                                                                    |                                                   |                                                                              |
|----------------------------------------------------------------------------------------------------|---------------------------------------------------|------------------------------------------------------------------------------|
|                                                                                                    |                                                   |                                                                              |
|                                                                                                    |                                                   |                                                                              |
| Northe                                                                                                    | Fecha de subida                                   | <b>Ver</b>                                                                   |
| declaracion_responsable_generica_x3.pdf                                                                                                    | 28/06/2022                                        | 0.1                                                                          |
| and the second second se | 38,08/3025                                        | 145                                                                          |
| Titulo poli                                                                                                    | - and the second                                  | 10                                                                           |
|                                                                                                    | Nordan<br>deciaración_veponastrie_generce_v 3.pdf | Nordan Feiña de salada<br>deciaración_responsable_generos_a 3.pdf 25/05/2022 |

3) <u>Tercera fase</u> (Asignaturas, ver siguiente pantalla). Por lo general la matriculación en las asignaturas <u>debe incluir todas las asignaturas</u>. El aplicativo no permite la matriculación individual, salvo en contadas ocasiones que hay que acordar con la Dirección Académica del Título.

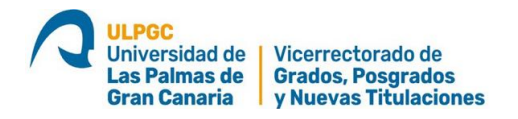

| Inscripción en el Títul | o Propio EXPERTO U       | NIVERSITARIO Expert     | o en Intervención |
|-------------------------|--------------------------|-------------------------|-------------------|
| Social y Sanitaria Fre  | nte a la Violencia en la | a Infancia y Adolescenc | ia.               |

| Datos de contacto                                  | Documentación y declaración                                           | responsable Asignat | uras Resguardo |
|----------------------------------------------------|-----------------------------------------------------------------------|---------------------|----------------|
| ASIGNATURAS OBLIG                                  | ATORIAS                                                               |                     |                |
| Asignatura                                         |                                                                       | Créditos ECTS       |                |
| <ul> <li>Necesidade<br/>Adolescence</li> </ul>     | es y Satisfactores de la Infancia y la<br>cia en el Sector Educativo. | 1.8                 |                |
| Procedimie<br>Educativa A                          | ntos de Actuación e Interpretación<br>Inte la Violencia.              | 1.6                 |                |
| <ul> <li>Detección y<br/>Sector Edución</li> </ul> | Actuación de la Violencia en el<br>cativo.                            | 1.6                 |                |
| <ul> <li>Identificació<br/>Sexual Infa</li> </ul>  | in y Abordaje Integral del Abuso<br>Intil en el Ambito Educativo.     | 1.6                 |                |
| El Profesior<br>Multidiscipli                      | nal de la Educación: Enfoque<br>inar Ante la Violencia de Género.     | 1.6                 |                |

Para finalizar haga clic en "Grabar y seguir" de esta pantalla y le llevará al "Resguardo de la preinscripción", que es aconsejable que guarde Vd. en su ordenador como comprobante.

| Dates de contacto                                                                                                    | Documentació                                                                                                    | h Asignatura                                                                                                | Resguardo                                                                                                    |                                                                                                    |
|----------------------------------------------------------------------------------------------------|----------------------------------------------------------------------------------------------------|----------------------------------------------------------------------------------------------------|----------------------------------------------------------------------------------------------------|----------------------------------------------------------------------------------------------------|
| venscipción realizada                                                                                                    |                                                                                                    |                                                                                                    |                                                                                                    | Haga clic para descargar el resguardo                                                                                                    |
| onserve el respuardo de                                                                                                    | la preinscripción. 🚺                                                                                                    | Descargar el resguard                                                                                       | o de la preinscripción                                                                                                    | ***                                                                                                    |
| e informamos de la docu                                                                                                    | mentación aportada y r                                                                                                    | o aportada por Vd.                                                                                          |                                                                                                    |                                                                                                    |
| <ul> <li>DNI / NIE / Target</li> <li>Declaración de V</li> <li>Título de acceso</li> <li>Documento de ac</li> <li>Declaración de re</li> </ul> | i de Residencia / Pasa<br>eracidad Genérica de<br>al Título Propio de<br>reditación del requisito<br>muncia por falta de doc | específico de acorso (se<br>umentación <b>O</b>                                                             | do si el título lo sequiere) $oldsymbol{O}$                                                                                         |                                                                                                    |
| In su defecto, si Vid. no<br>hulo. Si faltara algún doc<br>hograma Pormativo (CPI<br>fitulos Propios permiten 4                                | puede aportar alguno o<br>umento o algún requisit<br>7), que requiere la auto<br>el seguimiento del progr                    | te estos documentos an<br>lo, no es posible la expe<br>rutación previa de la Diro<br>ama formativo en ausen | ora, es necesario que firme l<br>dición de este Título. No obst<br>sculón Académica del Título. P<br>cia de alguno de los requisito | a <u>Declaración de Renuncia</u> para poder continuar las actividades docentes de<br>ante. Vd. podría completar el programa formativo y optar a una Certificación d<br>for flivor comuniquelo al Directoría Académicola al su es su cano. No todos lo<br>s. Puede descargar la Declaración de Renuncia desde el siguiente enlace: |
| Declaración de Ren                                                                                                    | uncia                                                                                                    |                                                                                                    |                                                                                                    |                                                                                                    |
| 8 Vd. na subido a la plati                                                                                                    | Jorma los documentos                                                                                                    | en el curso académico a                                                                                     | ctuar, no es necesario que los                                                                                                    | i voetva a aportar.                                                                                                    |
| 9 Vd. no ha subido a la p                                                                                                    | latatorma los document                                                                                                    | os en el presente curso                                                                                     | académico, por favor, <u>haga cl</u>                                                                                                | ic en el siguiente enlace.                                                                                                    |
| "Plataforma                                                                                                    | a de recepción o                                                                                                    | le documentació                                                                                             | in de la ULPGC*                                                                                                    |                                                                                                    |
|                                                                                                    |                                                                                                    |                                                                                                    |                                                                                                    |                                                                                                    |
| and a second second second second second second second second second second second second second second second                                 |                                                                                                    |                                                                                                    |                                                                                                    |                                                                                                    |

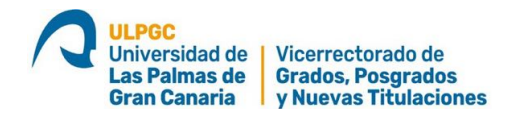

#### IMPORTANTE: EN CASO DE QUE A VD. LE FALTE ALGÚN DOCUMENTO

Podría Vd. continuar las actividades docentes. Para ello es necesario **presentar una Declaración de Renuncia** al Título y a los pagos realizados, **QUE SOLO SE APLICARÍA** en el particular caso de que a la finalización del programa académico los documentos requeridos <u>no fueran aportados</u>. La declaración de renuncia puede Vd. descargarla desde la página anterior y subirla al igual que el resto de documentos.

# <u>SI NO ES VD. ESTUDIANTE DE LA ULPGC EN LA ACTUALIDAD O SI NO</u> DISPONE DE CREDENCIALES PARA ACCEDER A LA WEB DE LA ULPGC (MIULPGC)

Hay que obtener previamente las claves para acceder a la WEB de la ULPGC, denominada **MiULPGC**. Para ello vaya a la siguiente página WEB: <u>https://aplicacionesweb.ulpgc.es/public/registro/</u>

| <ul> <li>Istepop</li> <li>Istepop</li></ul> | CIÚNITE: sólo debe registrame si no tiene usuario en MULPGC y lo necesita para previncificine o participar en<br>una semana después de registrarse no se ha preinscrito se borrará su registro y deberá repetirio.<br>varse es imprescindible que nos proporcione un correo electrónico al que podarnos envitarle un mensaje. |
|----------------------------------------------------------------------------------------------------|----------------------------------------------------------------------------------------------------|
|                                                                                                    | atos del solicitante                                                                                                    |
|                                                                                                    | Accumenta identificative (DNIP acaporte/Tarjeta de residensia i Passport i Card of residense )                                                                                                    |
|                                                                                                    | gelido 17 Sumame 1.                                                                                                    |
|                                                                                                    |                                                                                                    |
|                                                                                                    | getido 2 / Surriane 2                                                                                                    |
|                                                                                                    | fontine / Name                                                                                                    |
|                                                                                                    | estra de nacimiento i Birthdate (DDMM/111/11)                                                                                                    |
|                                                                                                    | 2DAMAYYYY                                                                                                    |
|                                                                                                    | lees / Gender:                                                                                                    |
|                                                                                                    | eléfono móvil / Mobile number.                                                                                                    |
| 4                                                                                                    | orreo electrónico / E-mail                                                                                                    |
| 4                                                                                                    | Correc electrónico (Confirmación) / E-mail (Confirmation)                                                                                                    |
|                                                                                                    | Reconfigures sufficie and so carries electricities de carriede.                                                                                                    |
|                                                                                                    | Pales en Solicitar código de verificación y recibirá un correcticon un<br>tideliga de verificación que delse migrar en el campo siguiente.                                                                                                    |
|                                                                                                    | - congo est versioners - territolation coole                                                                                                    |
|                                                                                                    |                                                                                                    |

Una vez HAYA OBTENIDO LAS CLAVES PARA ACCEDER MiULPGC, vaya a la página del título de interés en <u>https://apps.ulpgc.es/tpw/inicio</u> e **INICIE EL PROCESO QUE SE DESCRIBE <u>EN EL</u> <u>PUNTO 1) DE ESTE DOCUMENTO</u>, para proceder a la PREINSCRIPCIÓN** 

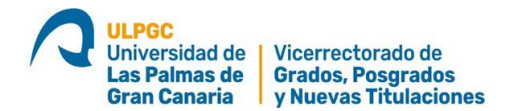

## INCIDENCIAS EN EL PROCESO DE REGISTRO PARA ACCEDER A MIULPGC

En el proceso de registro <u>puede haber incidencias</u> debidas a que el sistema informático <u>tiene</u> <u>grabados datos suyos antiguos de años pasados</u>, que podrían ser contradictorios con los datos actuales. En estos casos, siga detenidamente las indicaciones que dan los mensajes de error.

Aquellas incidencias en el proceso de registro por falta de email o datos contradictorios, <u>se</u> <u>comunican directamente al servicio de títulos propios:</u> <u>titulospropios@ulpgc.es</u> describiendo exactamente el error, POR FAVOR INCLUYA UNA CAPTURA DE PANTALLA CON EL MENSAJE DE ERROR.

## TIPOS DE MATRÍCULAS ACEPTADAS EN TÍTULOS PROPIOS

### La ULPGC admite 3 tipos de matrículas:

- 1) Matrícula en firme para el Título Propio elegido (Experto universitario, Maestría universitaria, FUEP, etc.). Se produce <u>cuando los tres documentos subidos son dados por válidos</u> por la unidad de TPs de la ULPGC y el interesado ha abonado el pago. La matriculación se hará efectiva cuando el gestor externo confirma que se ha producido el pago y la <u>unidad de TPs procede a matricular</u> <u>en firme</u> al estudiante un tiempo después.
- 2) <u>Matrícula en firme para una Certificación de Programa Formativo (CPF).</u> Se produce cuando el estudiante <u>no puede acreditar que dispone del requisito del Título de Acceso</u>. Los títulos de Posgrado en España requieren legalmente la posesión del nivel de Grado. Si el título aportado no tiene el equivalente a un nivel de Grado, o si bien el interesado no dispone de estudios previos, es preciso dirigir una llamada o un correo <u>al Director académico para que autorice este tipo de matrícula</u>. La ULPGC certificará mediante diploma el programa formativo seguido.
- 3) Matrícula condicional. Se produce cuando el interesado no puede aportar alguno de los 3 documentos requeridos (4 documentos en aquellos TPs con requisitos específicos), o bien alguno de esos documentos no resulta válido. Si el interesado cumplimenta y sube la declaración de renuncia al título, entonces se procede a la matricula condicional. Si falta algún documento y no se aporta la declaración de renuncia, no es posible ningún tipo de matrícula

La <u>no aportación</u> de algún documento o su <u>falta de validez</u> requieren que se cumplimente la Declaración de Renuncia para poder seguir el programa formativo. Si el estudiante al finalizar las clases no ha podido aportar el documento requerido la matrícula condicional, puede optar a una Certificación del Programa Formativo seguido.